# e-Movement

กรมปศุลัตว์

<sup>วร</sup>มปศุลัจา

ระบบเคลื่อนย้ายสัตว์และซากสัตว์ ผ่านระบบอิเล็กทรอนิกส์

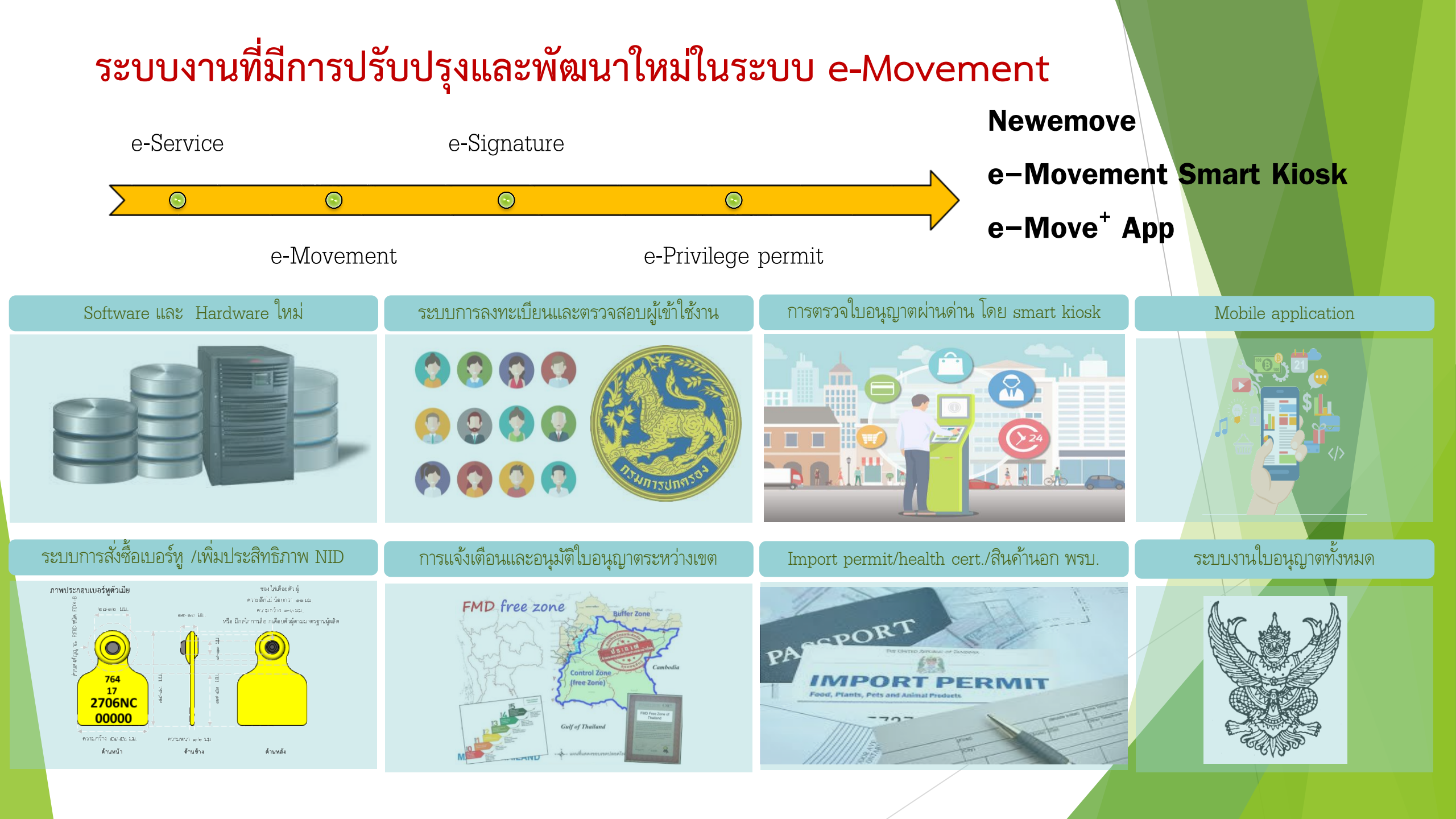

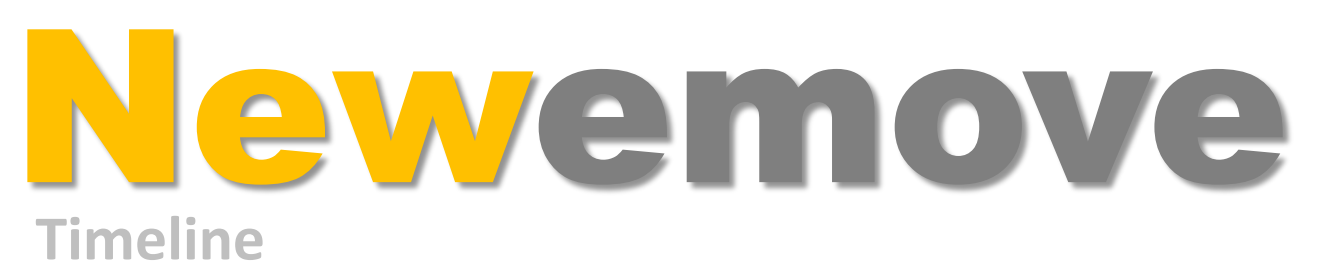

ปี 2562

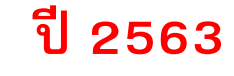

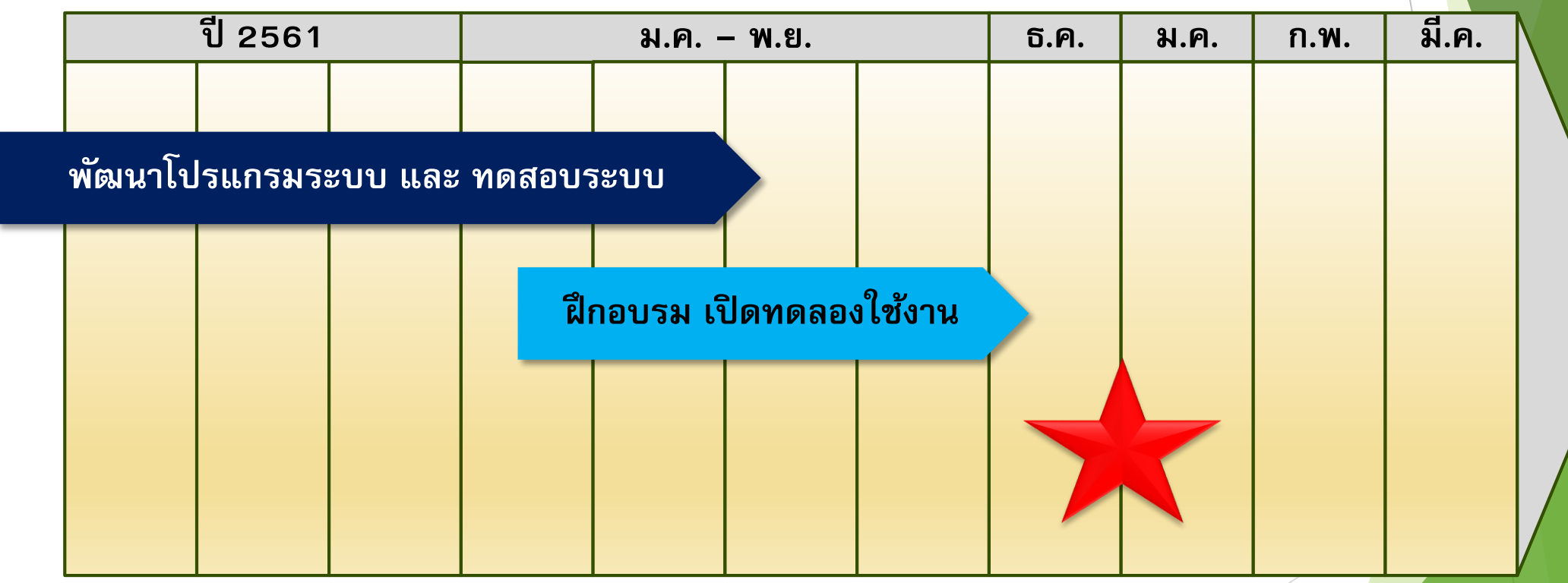

\*\*\*เริ่มให้ลงทะเบียนผู้ใช้งาน : 12 ธันวาคม 2562 เวลา 08.00 น.

## การลงทะเบียนเข้าใช้งานระบบสำหรับผู้ประกอบการ

#### หน้าระบบ e-Movement เดิม

#### หน้าระบบ Newemove

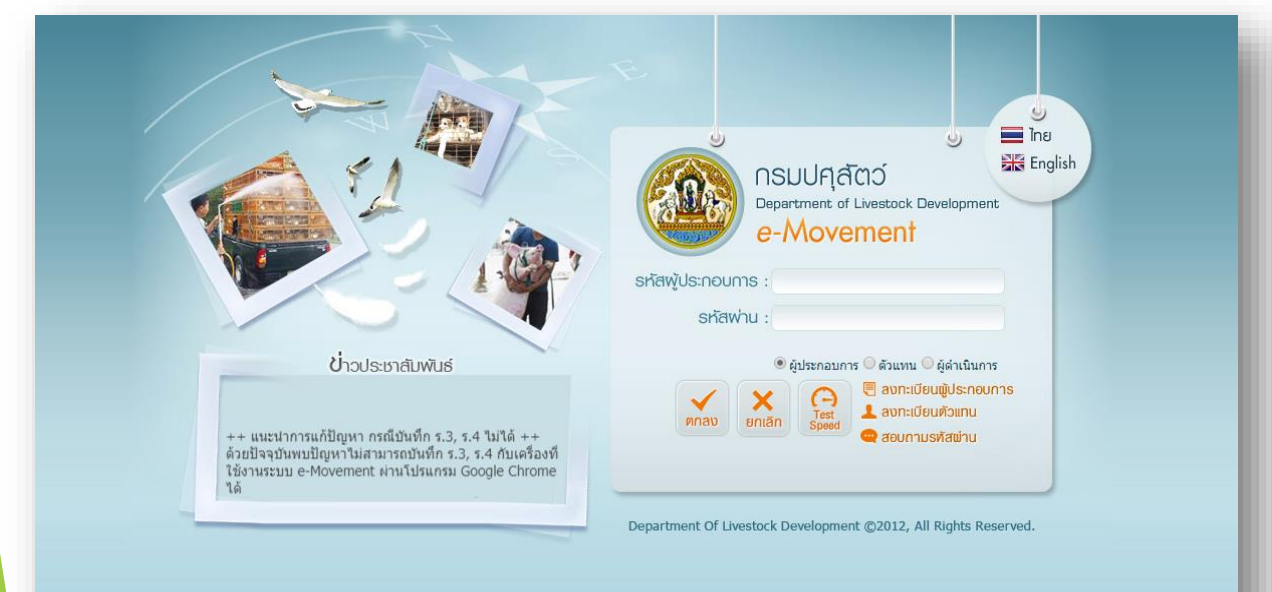

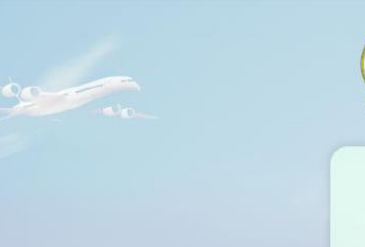

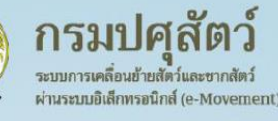

|           |           | เยกไ 🔜 | 🔠 Engli |
|-----------|-----------|--------|---------|
|           | เข้าสู่ระ | บบ     |         |
| Jระกอบการ |           |        |         |
|           |           |        | สีมรหั  |
| น         |           |        |         |

เข้าสู่ระบบ ลงทะเบียนผู้ประกอบการ ถึมวทัสผ่าน

ผ้ดำเนินการ

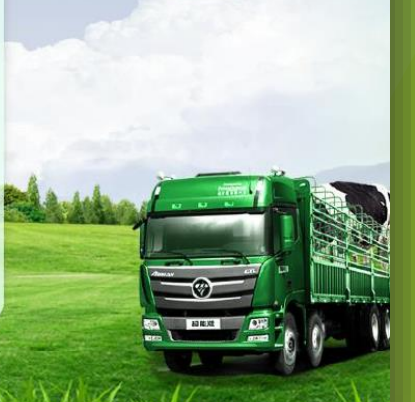

https://newemove.dld.go.th/req

## การลงทะเบียนเข้าใช้งานระบบสำหรับเจ้าหน้าที่

#### หน้าระบบ e-Movement เดิม

#### หน้าระบบ Newemove

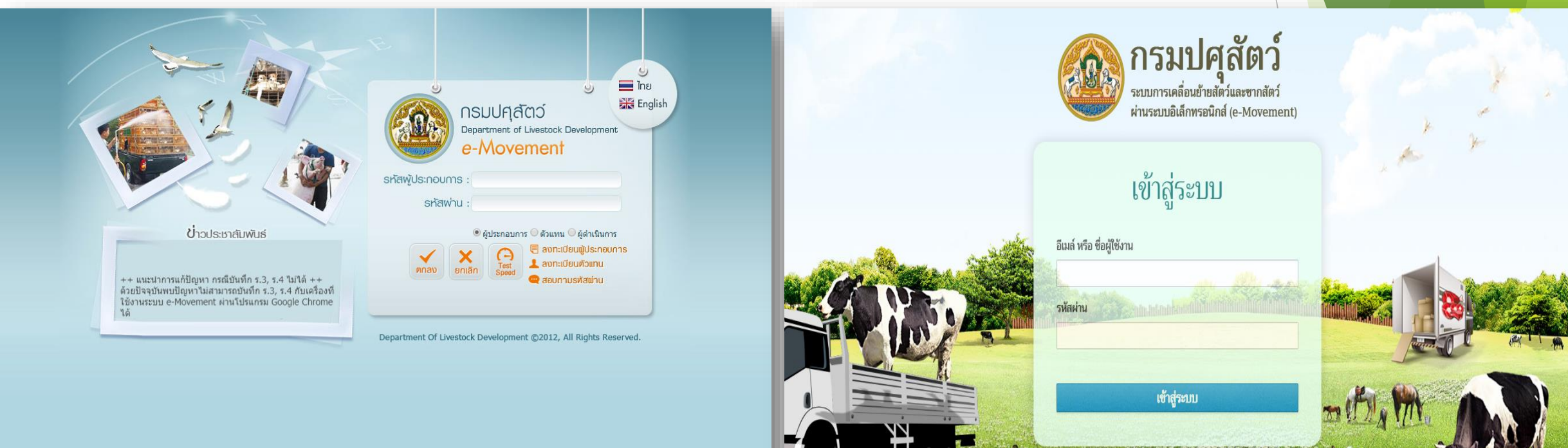

### https://newemove.dld.go.th/emm

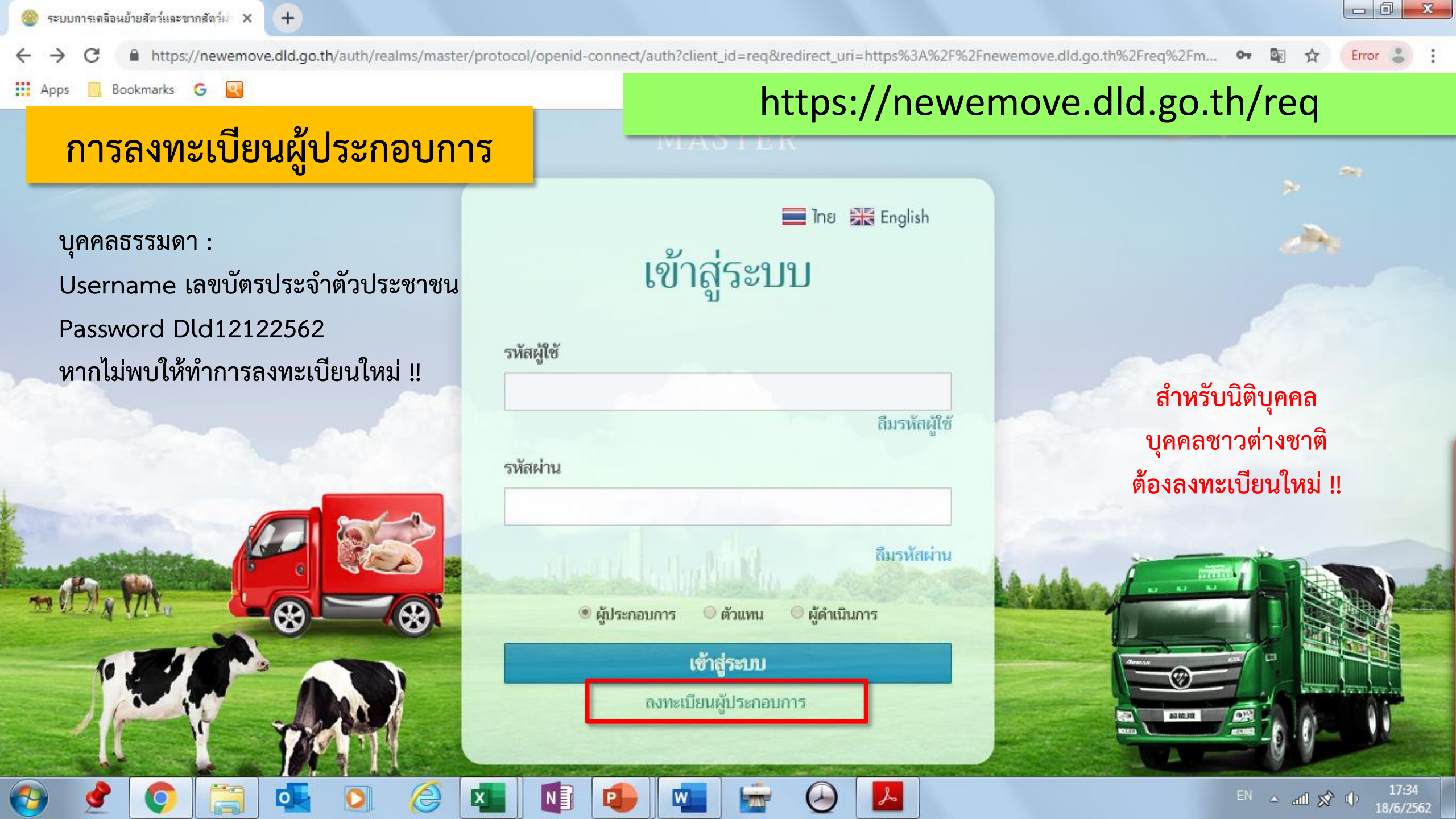

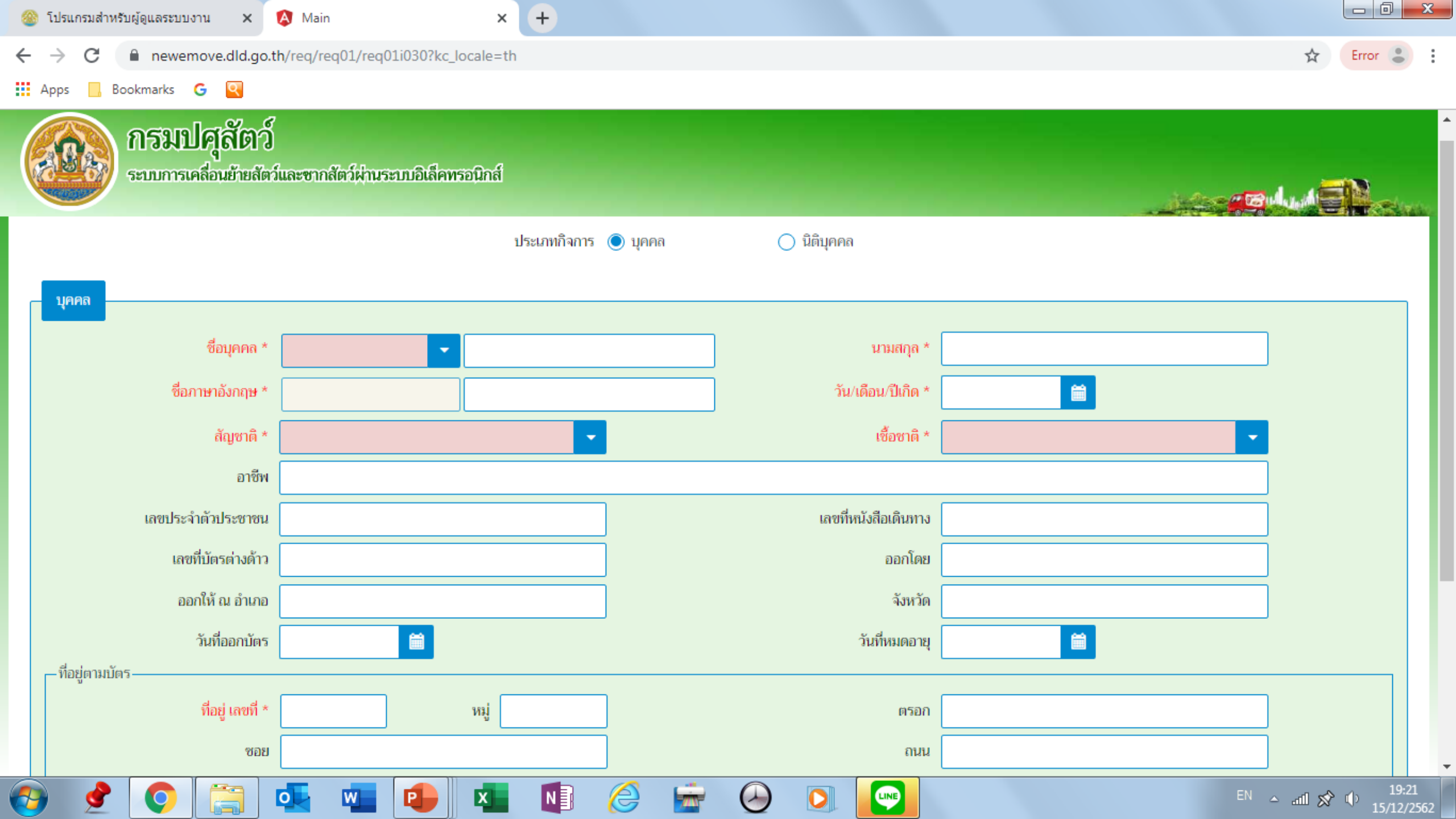

| 🎯 โปรแกรมสำหรับผู้ดูแลระบบงาน 🗙                          | \Lambda Main X 🕂                   |                   |           |
|----------------------------------------------------------|------------------------------------|-------------------|-----------|
| $\leftrightarrow$ $\rightarrow$ C $($ newemove.dld.go.th | h/req/req01/req01i030?kc_locale=th |                   | 🛣 Error 😮 |
| 🕻 Apps 📙 Bookmarks 🕒 🍳                                   |                                    |                   |           |
| อออออออออออออออออออออออออออออออออออออ                    | และซากสัตว์ผ่านระบบอิเล็คทรอนิกส์  |                   |           |
|                                                          | ประเภทกิจการ 🔘 บุคคล               | 🔘 นิติบุคคล       |           |
| นิติบุคคล                                                |                                    |                   |           |
| ชื่อสถานประกอบการ *                                      | ▼                                  | ชื่อภาษาอังกฤษ *  |           |
| เลขทะเบียนการค้า *                                       |                                    | เลขผู้เสียภาษี *  |           |
| เลขลำดับสาขา                                             |                                    |                   |           |
| นิติบุคคลประเภท                                          |                                    | วันที่จดทะเบียน * |           |
| ที่อยู่สถานประกอบการ/สาขา                                |                                    |                   |           |
| ที่อยู่ เลขที่ *                                         | หมู่                               | ตรอก              |           |
| ซอย                                                      |                                    | ถนน               |           |
| ตำบล-อำเภอ-จังหวัด *                                     | -                                  | รหัสไปรษณีย์ *    |           |
| โทรศัพท์                                                 |                                    | โทรสาร            |           |
|                                                          |                                    |                   |           |

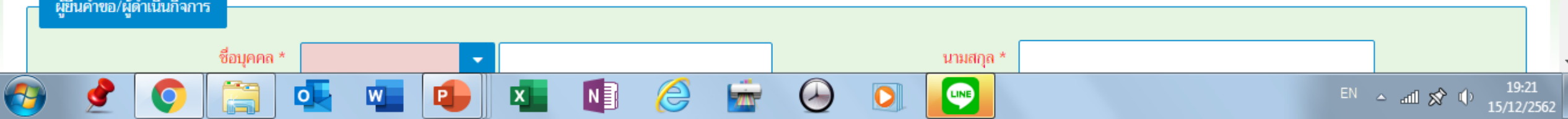

-

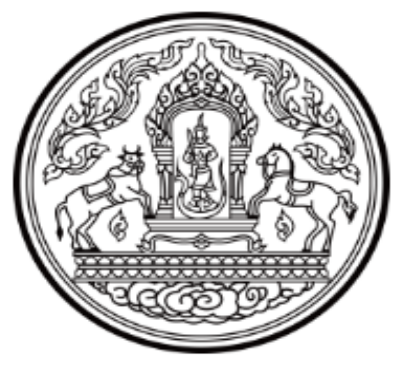

#### กรมปศุสัตว์ Department of Livestock Development

ยินดีต้อนรับ

นางชุติมา นามดุดมเอก เลขที่ 254/123 หมู่ที่ - ซอย - ถนน -ตำบลบ้านม่วง อำเภอสังคม จังหวัดหนองคาย 43000 08574210000 1234567890325@gmail.com

เข้าสู่ระบบการเคลื่อนย้ายสัตว์และซากสัตว์ผ่านระบบอิเล็กทรอนิกส์ (e-Movement) เพื่อยื่นคำร้องขอรับบริการ และขอต่ออายุใบอนุญาตด้านปศุสัตว์ Online โดยรายละเอียดบัญชีผู้ใช้งานของท่านสำหรับ Login เข้าสู่ระบบ มีดังนี้

| ชื่อบัญชี : | 1234567890325 |
|-------------|---------------|
| รหัสผ่าน :  | Dld29112562   |

#### หมายเหตุ

 โปรดพิมพ์รายละเอียดบัญซีผู้ใช้งานเก็บไว้ เพื่อใช้ประโยช์ในการขอรับบริการครั้งถัดไป โดยรายละเอียด ดังกล่าว จะถูกนำมาเป็นเงื่อนไขในการสืบค้นข้อมูลเพื่อขอต่ออายุใบอนุญาต หากไม่สัมพันธ์กับ ใบอนุญาตเดิมที่เคยยื่นเรื่องไว้ จะมีผลทำให้ระบบไม่สามารถสืบค้นข้อมูลใบอนุญาตเดิมขึ้นมาเพื่อ ขอต่ออายุใบอนุญาตได้

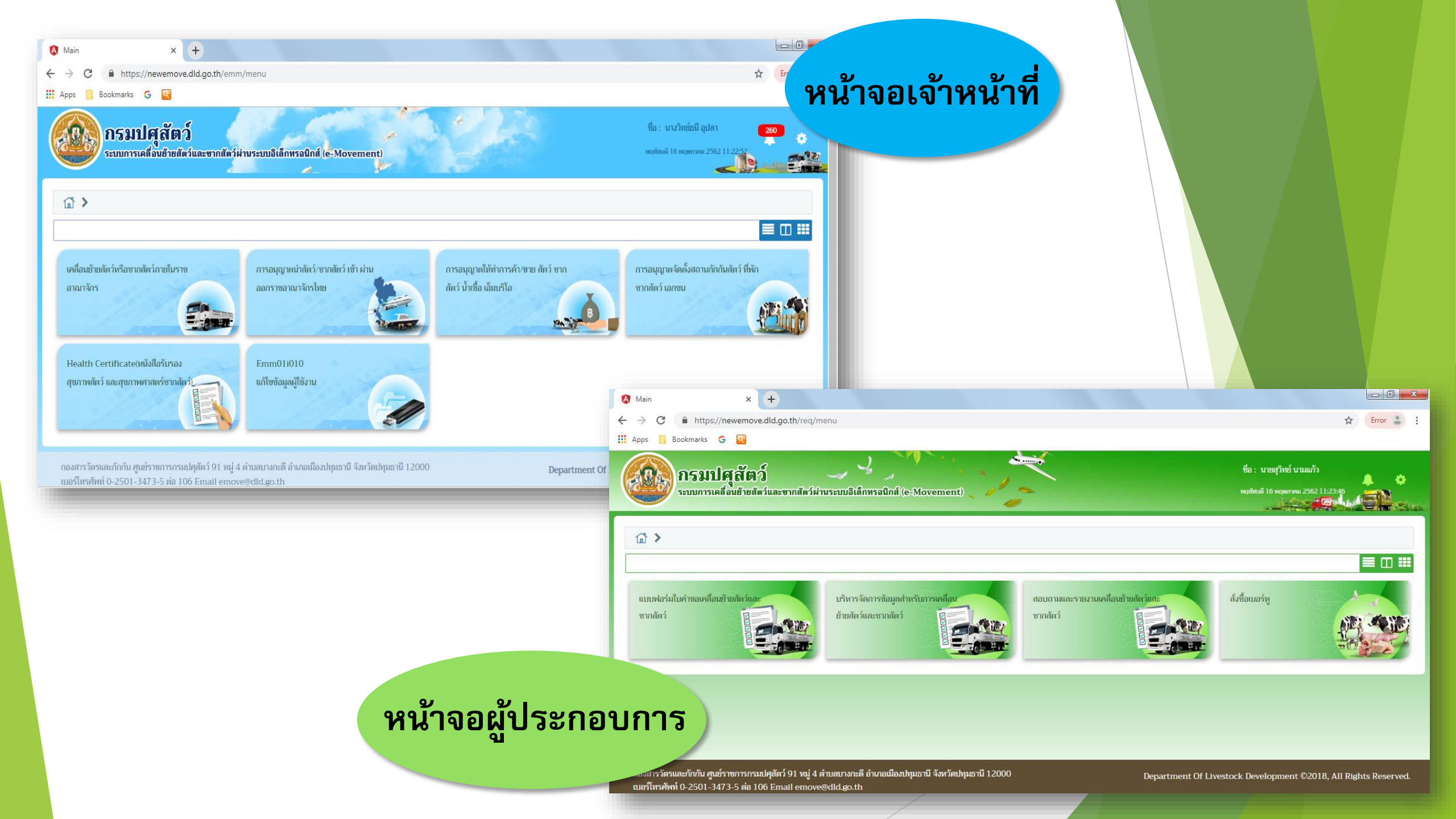

## Newemove โปรแกรมที่ให้บริการ

## 🗸 การเคลื่อนย้ายสัตว์หรือซากสัตว์ภายในราชอาณาจักร

- การอนุญาตนำสัตว์ ซากสัตว์ เข้า ผ่าน ออกราชอาณาจักรไทย
  การอนุญาตให้ทำการค้า ขาย ซากสัตว์ น้ำเชื้อ เอ็มบริโอ
  การอนุญาตจัดตั้งสถานกักกันสัตว์ ที่พักซากสัตว์เอกชน
- Health Certificate หนังสือรับรองสุขภาพสัตว์และสุขภาพศาสตร์ซากสัตว์
  ระบบการสั่งซื้อและจำหน่ายเครื่องหมายประจำตัวสัตว์
- 🗸 การประกาศเขตโรคระบาด

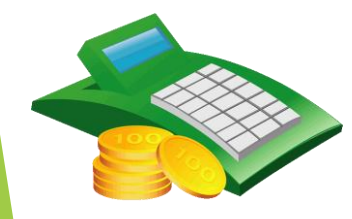

ผู้ประกอบการต้องชำระเงินค่าใบคำขอ
 เจ้าหน้าที่ถึงจะอนุมัติออกใบอนุญาตเคลื่อนย้ายได้

## <u>ตารางเปรียบเทียบ</u>แบบฟอร์มการขออนุญาตเคลื่อนย้ายสัตว์หรือซากสัตว์ภายในราชอาณาจักร

#### และการขออนุญาตทำการค้าสัตว์หรือซากสัตว์

| กระบวนงาน              | แบบฟอร์ม (เดิม)                                    | แบบฟอร์ม (ใหม่)                                                     | หมายเหตุ                                        |
|------------------------|----------------------------------------------------|---------------------------------------------------------------------|-------------------------------------------------|
| การขออนุญาตเคลื่อนย้าย | ใบคำขออนุญาตเคลื่อนย้ายสัตว์หรือชากสัตว์ (ร.๑)     | ใบคำขอเคลื่อนย้ายสัตว์หรือชากสัตว์ภายในราชอาณาจักร (ร.∞∕ษ)          |                                                 |
| สัตว์หรือชากสัตว์ภายใน | ใบอนุญาตเคลื่อนย้ายสัตว์หรือชากสัตว์ เฉพาะภายใน    | ใบอนุญาตเคลื่อนย้ายสัตว์หรือซากสัตว์ ไปยังเขตโรคระบาดชั่วคราว       | กรณีเคลื่อนย้ายข้ามจังหวัดและภายในจังหวัดที่มี  |
| ราชอาณาจักร            | เขตที่เกิดโรคระบาดหรือสงสัยว่ามีโรคระบาด (s.m)     | เขตโรคระบาด และเขตเฝ้าระวังโรคระบาด (ร.๓)                           | การประกาศเขตฯ ดังกล่าว จะต้องได้รับการ          |
|                        |                                                    |                                                                     | พิจารณาอนุญาตจากสัตวแพทย์ประจำพื้นที่           |
|                        |                                                    |                                                                     | ปลายทางก่อนการออกใบอนุญาตเคลื่อนย้าย            |
|                        | ใบอนุญาตนำหรือเคลื่อนย้ายสัตว์หรือชากสัตว์ภายใน    | ใบอนุญาตเคลื่อนย้ายสัตว์หรือซากสัตว์ไปยังท้องที่ต่างจังหวัด (s.∞)   | กรณีที่ไม่มีประกาศเขตฯ ดังกล่าว                 |
|                        | ราชอาณาจักร (ร.∞)                                  |                                                                     |                                                 |
|                        | ใบอนุญาตให้นำสัตว์ไปมาข้ามชายแดนแห่ง               | ใบอนุญาตเคลื่อนย้ายสัตว์หรือซากสัตว์ ไปยังเขตควบคุมโรคระบาด         | กรณีเคลื่อนย้ายไปยังพื้นที่ที่มีประกาศเขตควบคุม |
|                        | ราชอาณาจักร (ร.๕) (ยกเลิก)                         | หรือเขตปลอดโรคระบาด (ร.๕)                                           | โรคระบาด เขตปลอดโรคระบาด เขตกันชน               |
| การขออนุญาตทำการค้า    | แบบคำขอรับใบอนุญาตเป็นผู้คำสัตว์หรือซากสัตว์ (ร.๒) | แบบคำขอรับใบอนุญาตทำการค้าหรือหากำไรในลักษณะคนกลางซึ่ง              |                                                 |
| สัตว์หรือชากสัตว์      |                                                    | ສັຫວ໌ (s.) <sub>ຢາ/ຫ</sub> )                                        |                                                 |
|                        |                                                    | แบบคำขอรับใบอนุญาตทำการค้าหรือหากำไรในลักษณะคนกลางซึ่ง              |                                                 |
|                        |                                                    | ชากสัตว์ (ร.๒.⁄๒)                                                   |                                                 |
|                        |                                                    | แบบคำขอรับใบอนุญาตขาย จำหน่าย จ่าย แจก แลกเปลี่ยน หรือมี            |                                                 |
|                        |                                                    | ไว้เพื่อขายซึ่งน้ำเชื้อสำหรับผสมพันธุ์ เอ็มบริโอ หรือมีพ่อพันธุ์ของ |                                                 |
|                        |                                                    | สัตว์เพื่อให้บริการผสมพันธุ์แก่สัตว์ของบุคคลอื่นโดยวิธีธรรมชาติ     |                                                 |
|                        |                                                    | (5.ks/en)                                                           |                                                 |
|                        | ใบอนุญาตให้ทำการค้าสัตว์หรือขากสัตว์ (ร.๑๐)        | ใบอนุญาตทำการค้าหรือหากำไรในลักษณะคนกลางซึ่งสัตว์                   | ใบอนุญาตเมื่อออกจากระบบไหม่ ใบอนุญาตจะมี        |
|                        |                                                    |                                                                     | อายุ ๑ ปี นับจากวันที่ออกใบอนุญาต               |
|                        |                                                    | ใบอนุญาตทำการค้าหรือหากำไรในลักษณะคนกลางซึ่งซากสัตว์                |                                                 |
|                        |                                                    | ใบอนุญาตขาย จำหน่าย จ่าย แจก แลกเปลี่ยน หรือมีไว้เพื่อขายซึ่ง       |                                                 |
|                        |                                                    | น้ำเชื้อสำหรับผสมพันธุ์ เอ็มบริโอ หรือมีพ่อพันธุ์ของสัตว์เพื่อให้   |                                                 |
|                        |                                                    | บริการผสมพันธุ์แก่สัตว์ของบุคคลอื่นโดยวิธีธรรมชาติ                  |                                                 |

## เงื่อนไขการออกใบอนุญาตเคลื่อนย้ายสัตว์และซากสัตว์ภายในราชอาณาจักร

| พื้นที่ต้นทาง                                    | พื้นที่ปลายทาง | ใบอนุญาตเคลื่อนย้าย |
|--------------------------------------------------|----------------|---------------------|
| ปกติ                                             | ปกติ           | ร.4                 |
| (พท.ที่ไม่มีการประกาศเขตใด ๆ)                    | สะอาด          | ร.5                 |
|                                                  | สกปรก          | ร.3                 |
| สะอาด                                            | ปกติ           | ร.4                 |
| (เขตควบคุมโรคระบาด,<br>เขตปลอดโรดระบาด เขตถับชบ) | สะอาด          | ร.5                 |
|                                                  | สกปรก          | ร.3                 |
| สกปรก                                            | ปกติ           | ร.3                 |
| (เขตโรคระบาด,<br>เขตโรคระบาดชั่วคราว             | สะอาด          | ร.5                 |
| เขตเฝ้าระวังโรคระบาด)                            | สกปรก          | ຈ.3                 |

#### ขั้นตอนการขออนุญาตนำหรือย้ายสัตว์หรือซากสัตว์ภายในราชอาณาจักร (ร.3 ร.4)

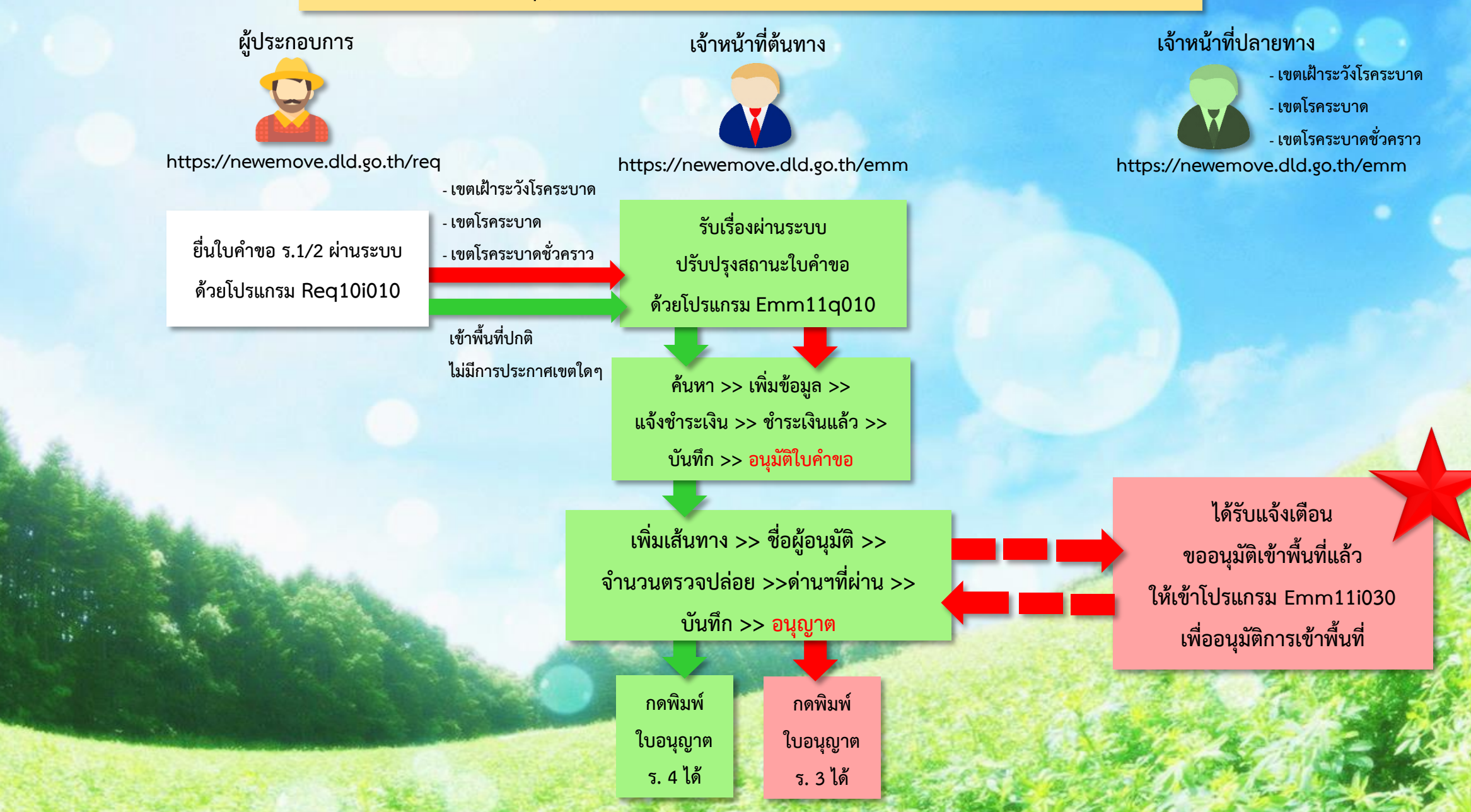

## เมื่อเจ้าหน้าที่ต้นทางส่งข้อมูลมายังพื้นที่ปลายทาง ระบบจะมีการแจ้งเตือนที่กล่องข้อความ

🚯 Emm11i030 - Google Chrome

https://newemove.dld.go.th/emm/emm11/emm11i030

| <b>กรมปศุสัตว์</b><br>ระบบการเคลื่อนข้ายสัตว์และชากสัตว์ฝ่านระบบอิเล็กพรอนิกส์ (e-Movemer                                                                                                    | nt)                                                                            | ชื่อ : นายศิริ<br>พุธ 3 กรกฎาคม                                                                                                    | ชัย โด๊ะเงิน 233 ? *                                                                      |
|----------------------------------------------------------------------------------------------------|--------------------------------------------------------------------------------|----------------------------------------------------------------------------------------------------|-------------------------------------------------------------------------------------------|
| Emm111030 : บันทึกอนุญาตให้เคลื่อนย้ายไปยังเขตโรคระบาดชั่วคราว เขตโรคระบาด หรือม<br>เงื่อนไขการค้นหา<br>หน่วยงานผู้อนุญาต<br>เลขที่ไบคำขอ<br>วันที่ย้องการเคลื่อนย้าย<br>ประเภทผู้ประกอบการ (<br>สถานะการพิจารณา (<br>ผู้ขออนุญาต | เขตเฝ้าระวังโรคระบาด<br>10601 สำนักงานปศุสัตว์อำเภอเมืองลพบุรี ★<br>03/07/2562 | การแจ้งเตือน       ประกาศกำหนดเขต    23      แจ้งการตรวจรับปลายทาง    1      แจ้งการตรวจรับปลายทาง    1      แจ้งผลการตรวจรับปลายทาง    1      แจ้งผลการตรวจรับปลายทาง    1      แจ้งหลการตรวจรับปลายทาง    1      แจ้งหลการตรวจรับปลายทาง    1      แจ้งขออบุมัติเข้าพื้นที่ปลายทาง    1      ข่าวหรือประกาศจากส่วนกลาง    1      ข่าวหรือประกาศจากลังหวัด    1      ช่าวหรือประกาศจากก่านกักกัน    3      สัตว์    1      ข่าวหรือประกาศจากเขต    1 | 1 ดูทั้งหมด<br>ดูทั้งหมด<br>ดูทั้งหมด<br>ดูทั้งหมด<br>ดูทั้งหมด<br>ดูทั้งหมด<br>ดูทั้งหมด |
| ตารางข้อมูลใบคำขออนุญาตเคลื่อนย้าย กรถ่<br>หน้าที่ 1/0 รายการที่ 1-0/0                                                                                                    | นีเคลื่อนย้ายไปยังเขตโรคระบาดชั่วคราว เขตโรคระบาด หรือ<br>K < 1 <              | ขตเฝ้าระวังโรคระบาด                                                                                                    |                                                                                           |
| ลำดับที่ เลขที่คำขอ วันที่ยื่น ต้องการเคลื่อนย้าย ยื่นเรื่                                                                                                    | ່ອວ ຄ. ຜູ້ຫອອນຸຄຼາສ                                                            | ต้นทาง ปลาย                                                                                                    | ทาง สถานะ<br>ENanti 🔊 เ∳ 22:11<br>3/7/2562                                                |

## เมื่อเจ้าหน้าที่ต้นทางส่งข้อมูลมายังพื้นที่ปลายทาง ระบบจะมีการแจ้งเตือนที่กล่องข้อความ

2

0

\Lambda Emm11i030 - Google Chrome https://newemove.dld.go.th/emm/emm11/emm11i030 กรมปศสัตว์ แจ้งขออนุมัติเข้าพื้นที่ปลายทาง ระบบการเคลื่อนย้ายสัตว์และ × ตารางข้อความ Emm111030 : บันทึกอนุญาตให้เคลื่อนเ หน้าที่ 1/1 รายการที่ 1-1/1 K < 1 > H 5 -¢ ไปหน้าที่ สิ้นสุด วันที่สร้างข้อความ เริ่มต้น ลำดับที่ ข้อความ จะมีใบคำขอเคลื่อนย้ายสัตว์ 03/07/2562 03/07/2562 00:00 05/07/2562 18:00 หรือซากสัตว์ ภายในเขตโรค ระบาด เขตโรคระบาดชั่วคราว หรือเขตเฝ้าระวังโรคระบาด เลขที่ 62104001210009944 ขอ อนุญาตเข้าพื้นที่ของท่าน โปรด พิจารณา รายละเอียดข้อมูลขอเข้าพื้นที่ปลายทาง K ◀ 1 ► H

EN 🔺 📶 🔗 🕩

## เมื่อได้รับแจ้งแล้ว เจ้าหน้าที่ปลายทาง เข้าโปรแกรม Emm11i030

| 🚯 Emm11i030 - Google Chrome                                                               |                                                                              |
|-------------------------------------------------------------------------------------------|------------------------------------------------------------------------------|
| https://newemove.dld.go.th/emm/emm11/emm11i030                                            |                                                                              |
| <b>กรมปศุสัตว์</b><br>ระบบการเคลื่อนย้ายสัตว์และซากสัตว์ผ่านระบบอิเล็กทรอนิกส์ (e-Movemen | ชื่อ : นางสาวศิริวรรณ หิมพานต์ 233<br>aาทิตย์ 16 มิถุนายน 2562 20:28:47      |
| Emm11i030 : บันทึกอนุญาตให้เคลื่อนย้ายไปยังเขตโรคระบาดชั่วคราว เขตโรคระบาด หรือ           | รือเขตเฝ้าระวังโรคระบาด                                                      |
| เงื่อนไขการค้นหา                                                                          |                                                                              |
| หน่วยงานผู้อนุญาต                                                                         | ง 10401 สำนักงานปศุสัตว์อำเภอเมืองปทุมธานี 🗙 🥆                               |
| เลขที่ใบคำขอ                                                                              | 1                                                                            |
| วันที่ยื่นคำขอ                                                                            | <sup>16/06/2562</sup> 🗎 ถึงวันที่ 16/06/2562 🛗                               |
| วันที่ต้องการเคลื่อนย้าย                                                                  | ม 🗃 ถึงวันที่ 🗎                                                              |
| ประเภทผู้ประกอบการ                                                                        | ร 💿 ทั้งหมด 🔵 ผู้ประกอบการทั่วไป 🔵 ผู้ประกอบการ EPP                          |
| สถานะการพิจารณา                                                                           | า 💿 ยังไม่ได้พิจารณา 🔵 อนุญาต 🔵 ไม่อนุญาต 🔵 ทั้งหมด                          |
| ผู้ขออนุญาต                                                                               | a 🔽 🚽                                                                        |
|                                                                                           | Q ค้นหา × ยกเลิก                                                             |
| ตารางข้อมูลใบคำขออนุญาตเคลื่อนย้าย กร                                                     | กรณีเคลื่อนย้ายไปยังเขตโรคระบาดชั่วคราว เขตโรคระบาด หรือเขตเฝ้าระวังโรคระบาด |
| หน้าที่ 1/1 รายการที่ 1-1/1                                                               | K < 1 ► H 5 - ไปหน้าที่ 🛟                                                    |
| ลำดับที่ เลชที่คำขอ วันที่ยื่น ต้องการเคลื่อน ยื่นเรื่อง ณ.<br>ย้าย                       | ผู้ขออนุญาต ตันทาง ปลายทาง สถานะ                                             |
| 📀 🔮 💽 🔚 💶 💽 🏉 💶 🚺                                                                         | 16/6/2562                                                                    |

## คลิกเลือกใบคำขอที่จะอนุญาต

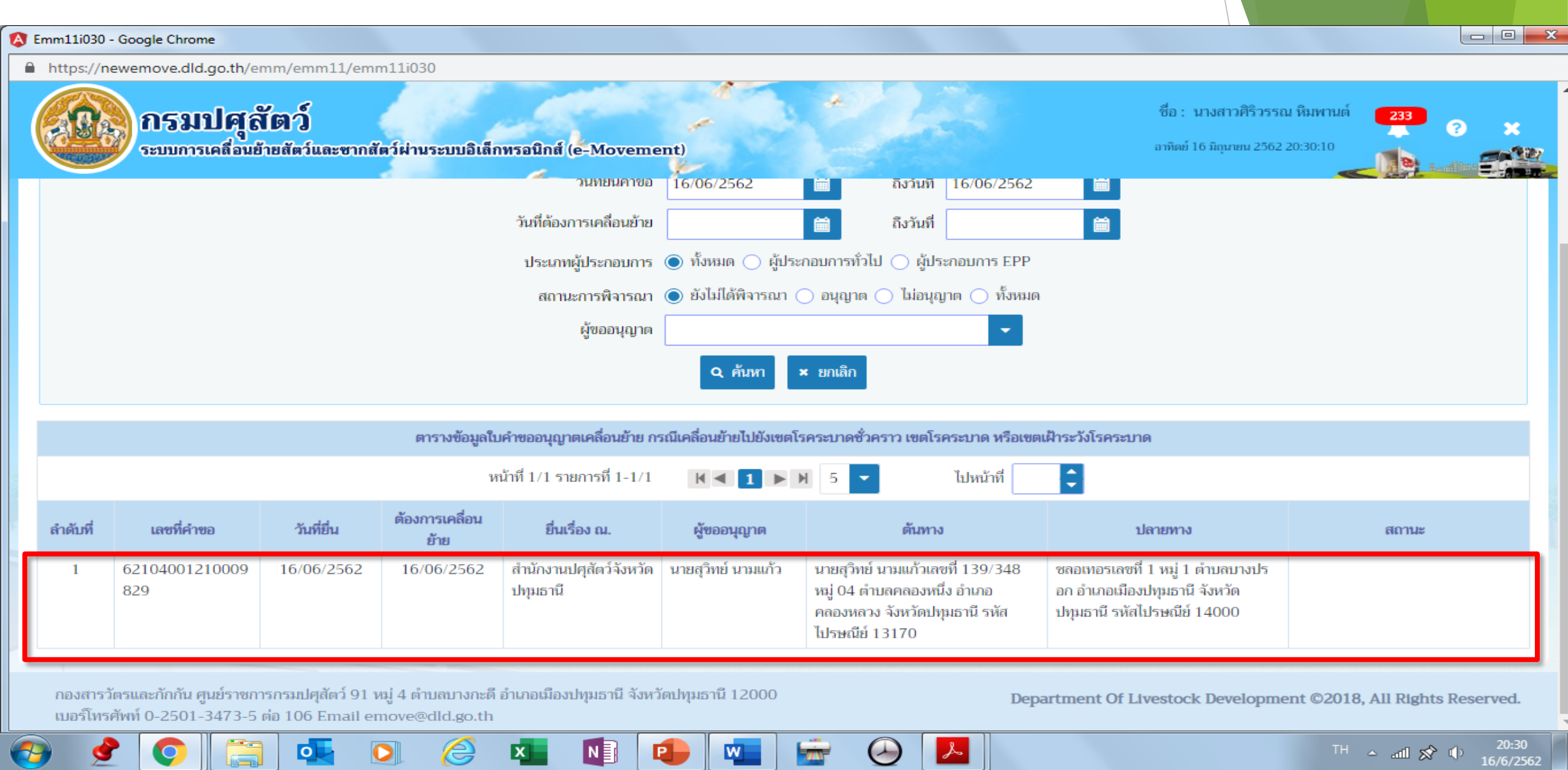

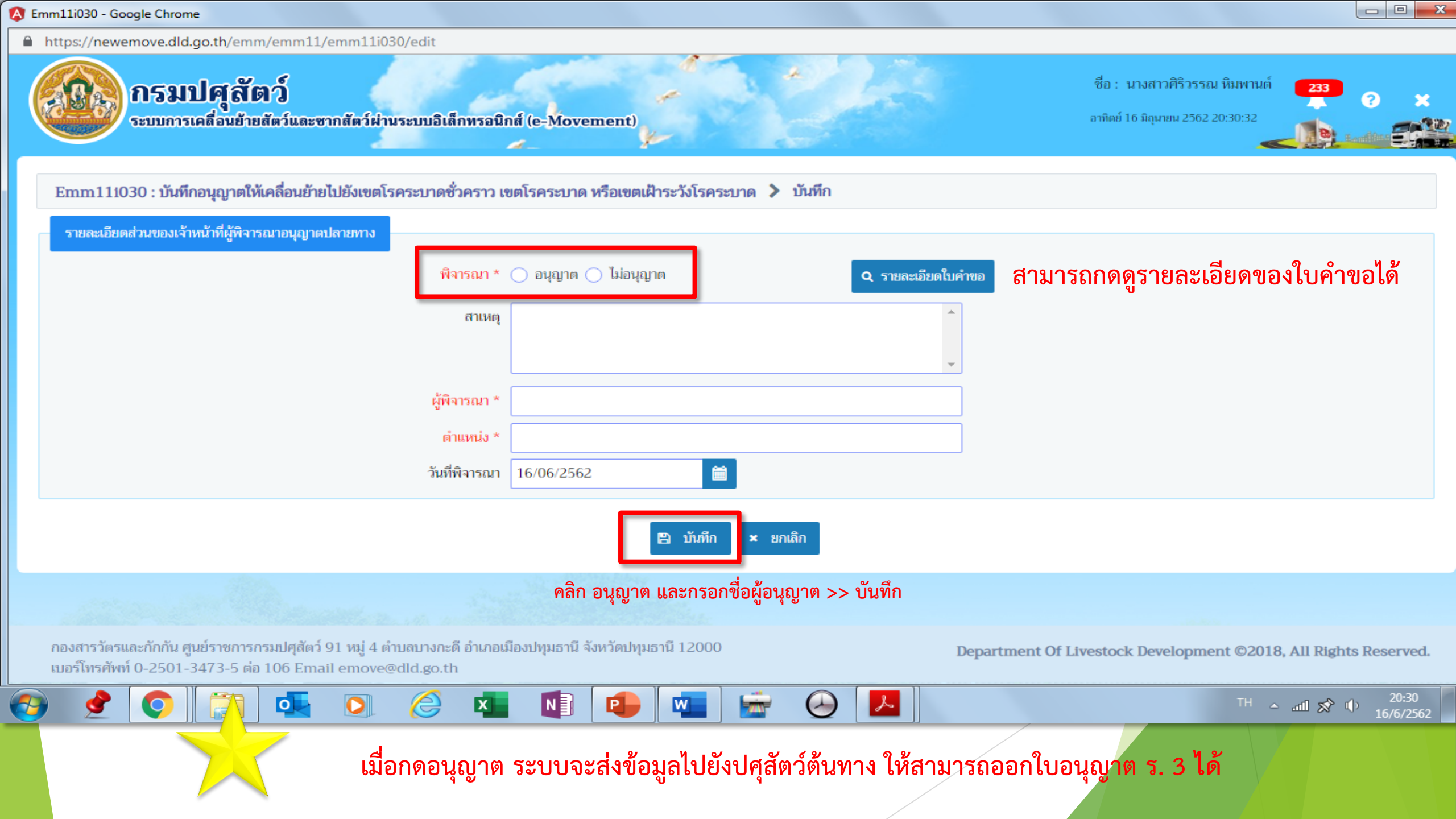

## เมื่อปศุสัตว์พื้นที่ต้นทางเข้ามาดูสถานะใบคำขอ สังเกตว่าปลายทางอนุมัติแล้ว

## ก็สามารถออกใบอนุญาต ร. 3 ได้

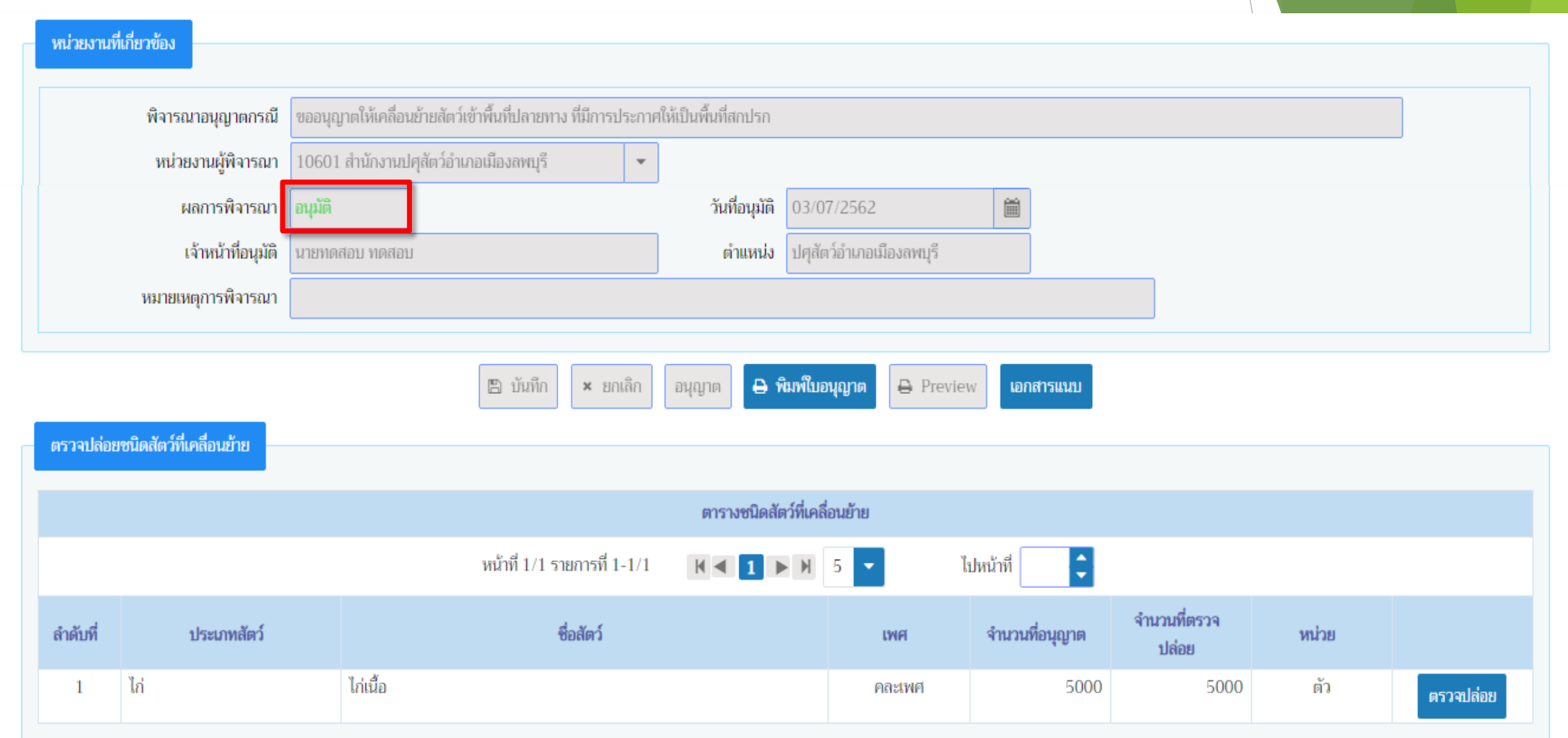

้ คู่มือการออกใบอนุญาตเคลื่อนย้ายสัตว์หรือซากสัตว์ภายในราชอาณาจักร <mark>สำหรับผู้ประกอบการทั่วไป</mark>

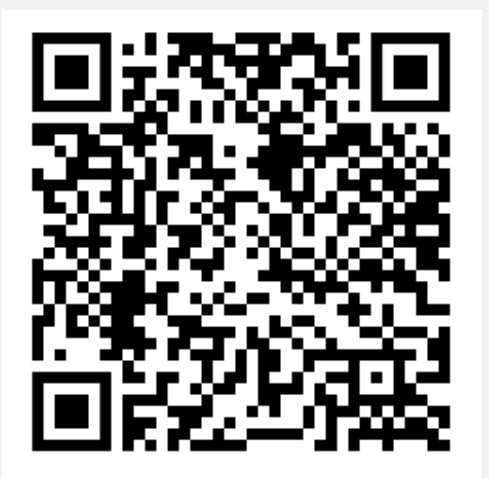

คู่มือร.3 ร.4 ของผปก.ธรรมดา

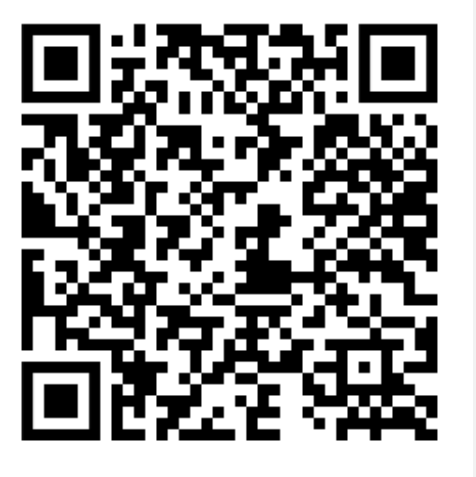

คู่มือเข้าเขตFMD ของผปก.ธรรมดา

### สำหรับผู้ประกอบการ EPP

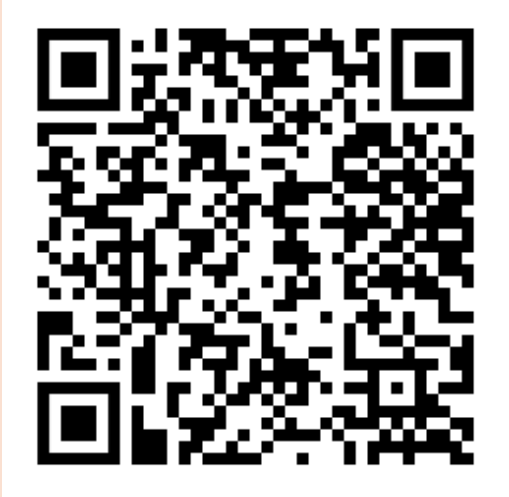

คู่มือร.3 ร.4 ของ EPP

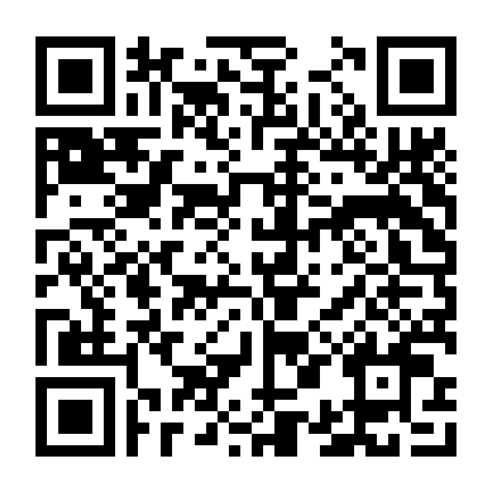

คู่มือเข้าเขตFMD ของ EPP

สำหรับผู้ประกอบการ ไข่ออนไลน์

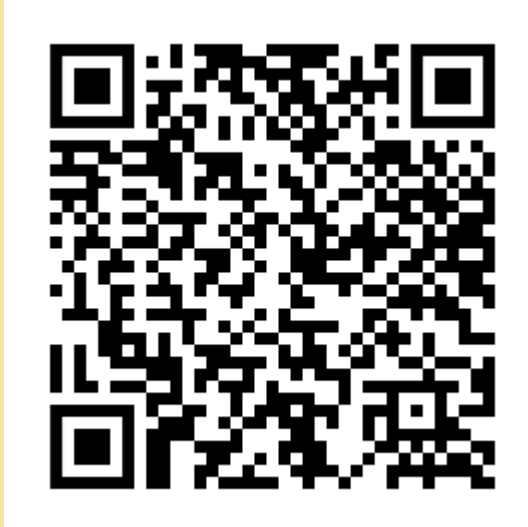

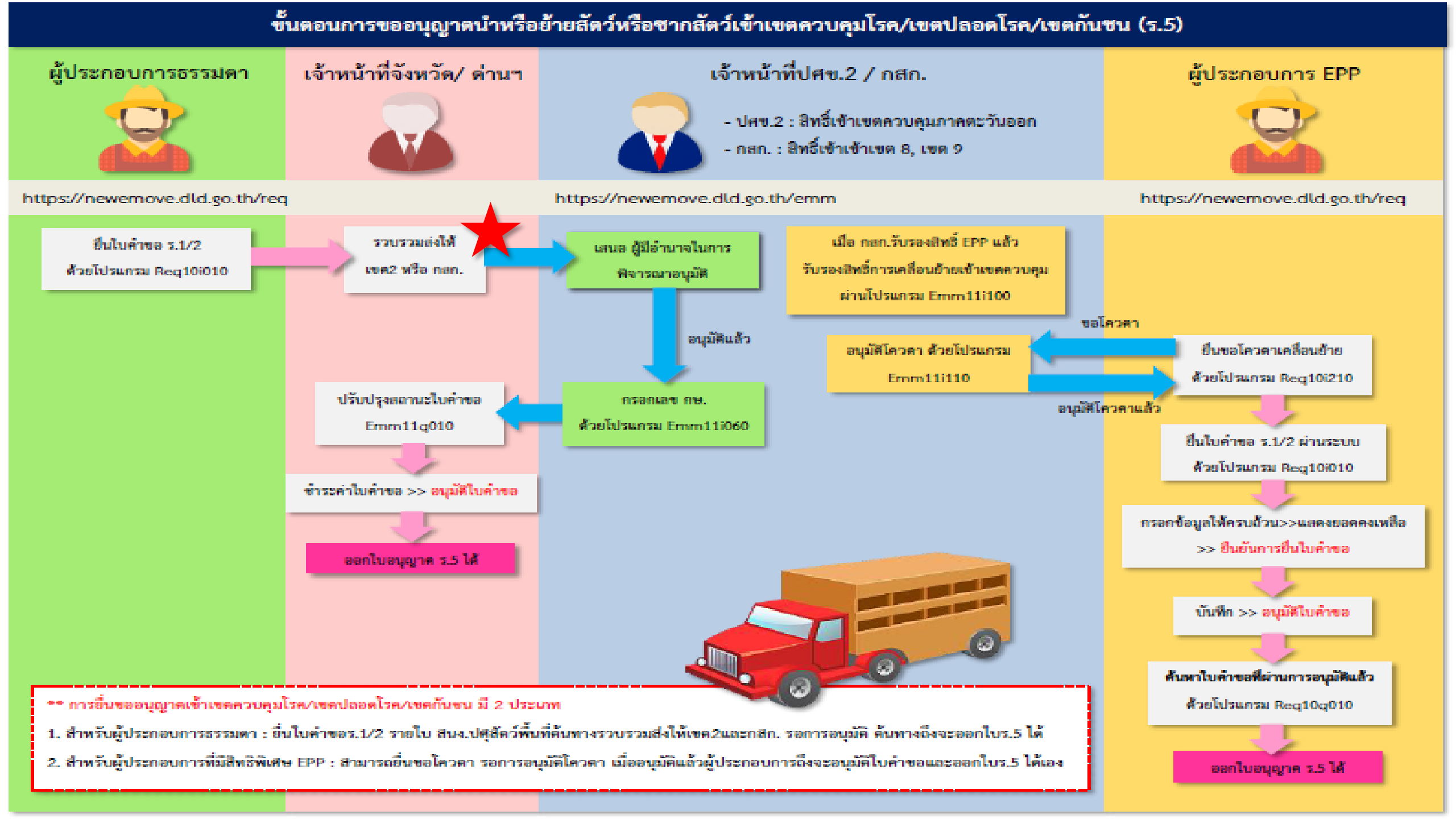

<u>กออสกรวัตรและกักกับ</u> Division of Veterinary Inspector and Quarantine

#### ขั้นตอนการตรวจรับรอง การพิจารณาและการอนุญาตเคลื่อนย้ายสัตว์หรือชากสัตว์ กายในราชอาณาจักร

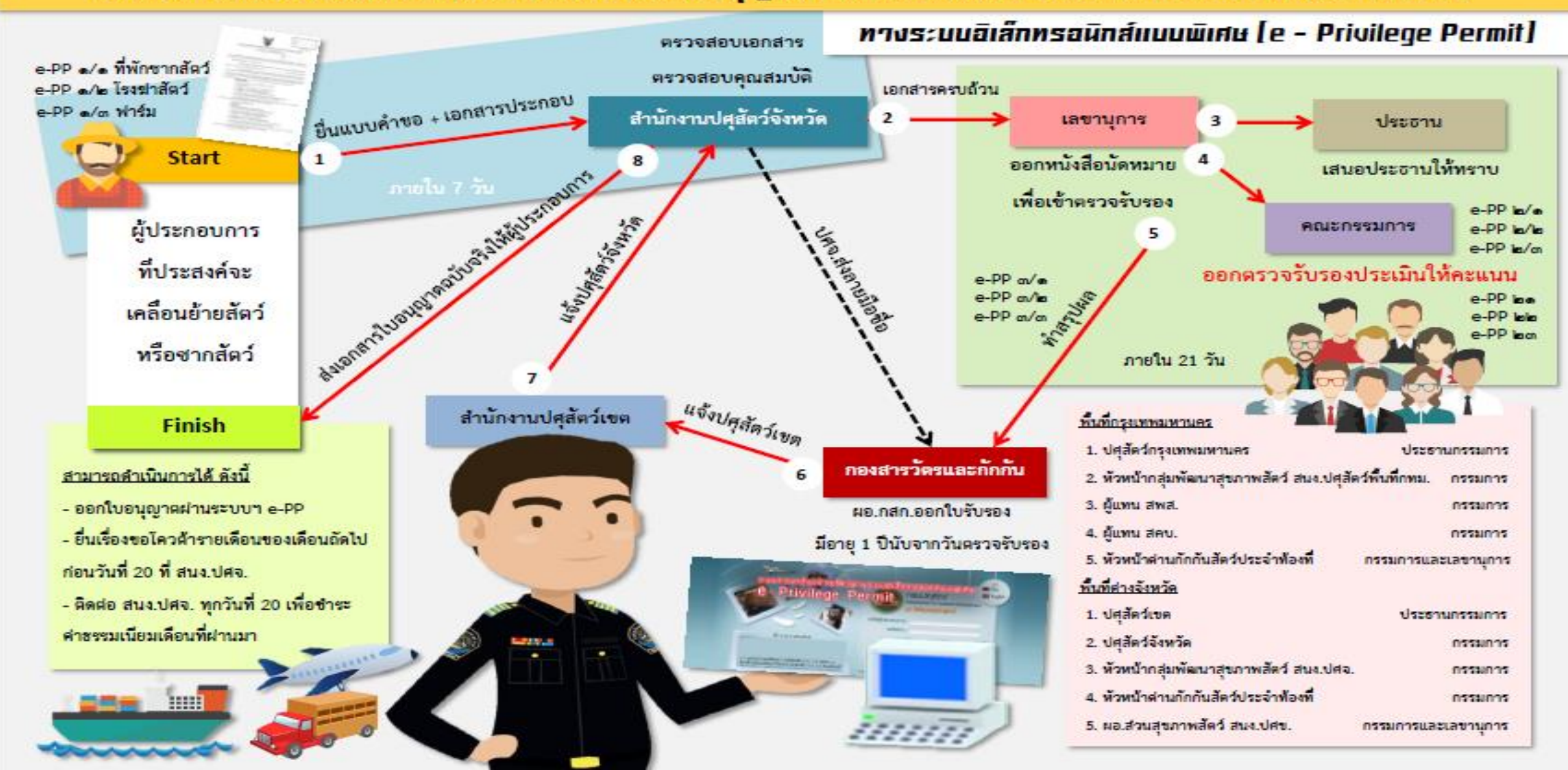

ออสกรวัตรและทักทัน Division of Veteringry Inspector and Quarantine

#### ขั้นตอนการตรวจรับรอง การพิจารณาและการอนุญาตเคลื่อนย้ายสัตว์หรือชากสัตว์ กายในราชอาณาจักร

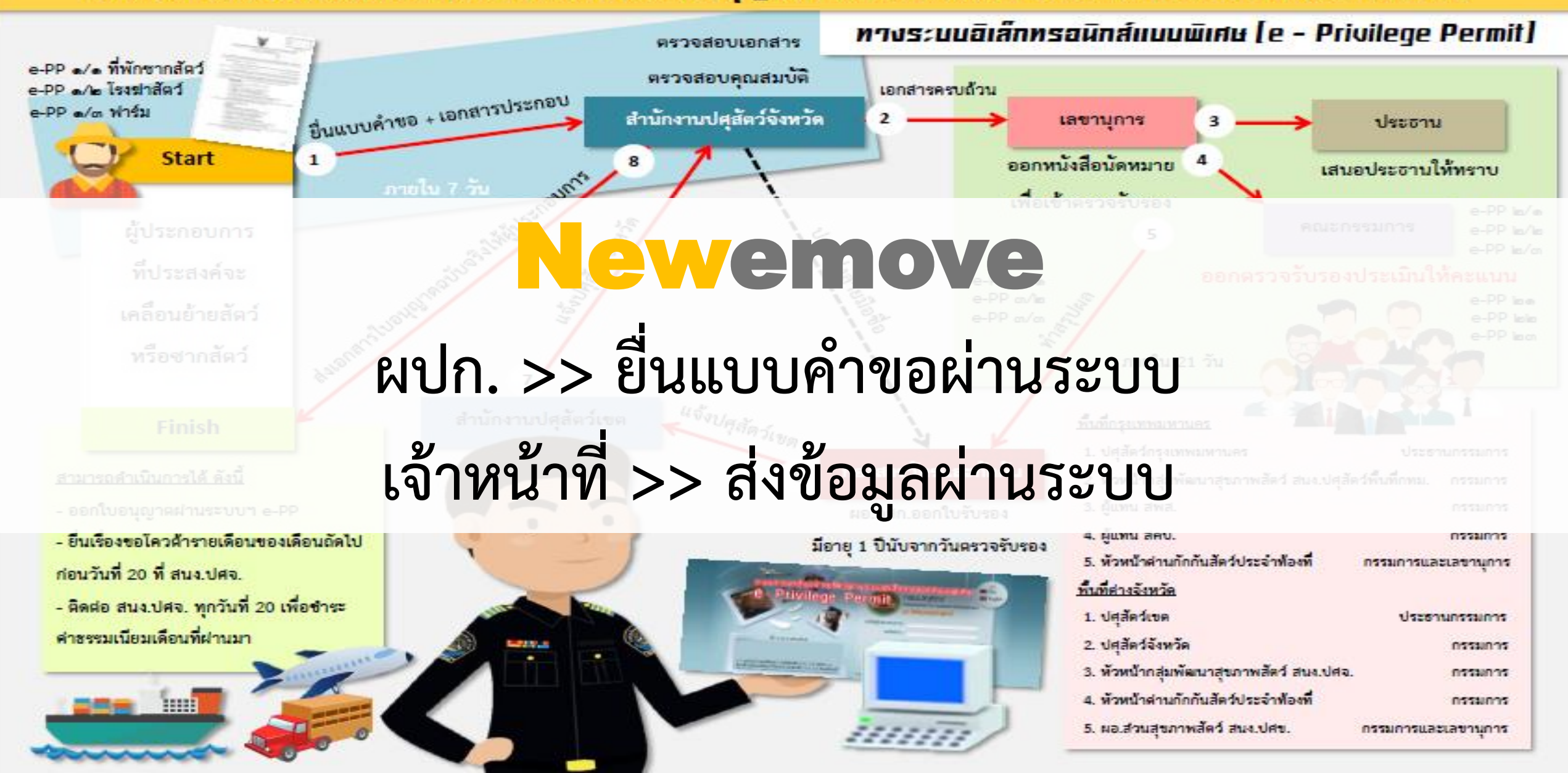

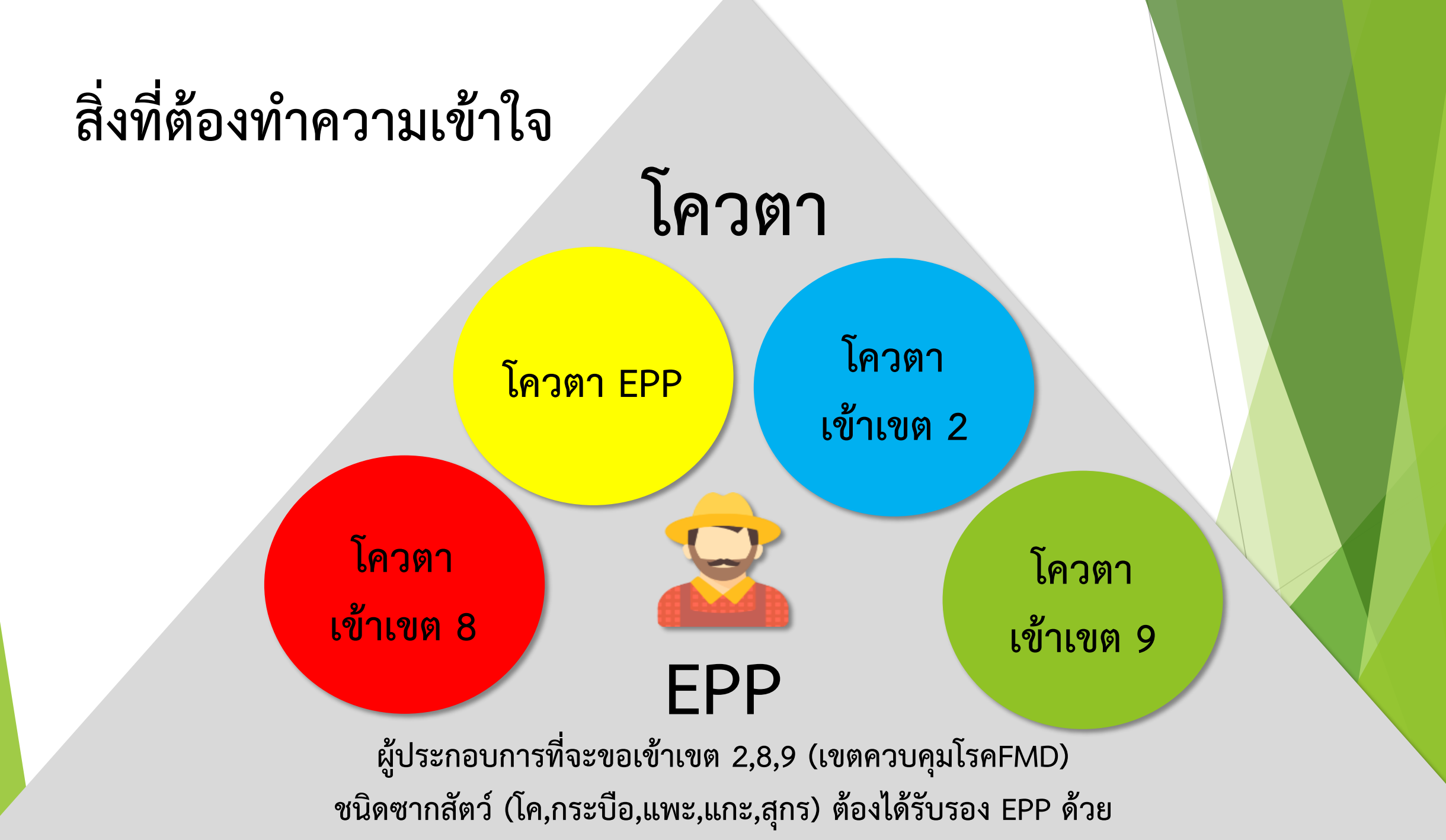

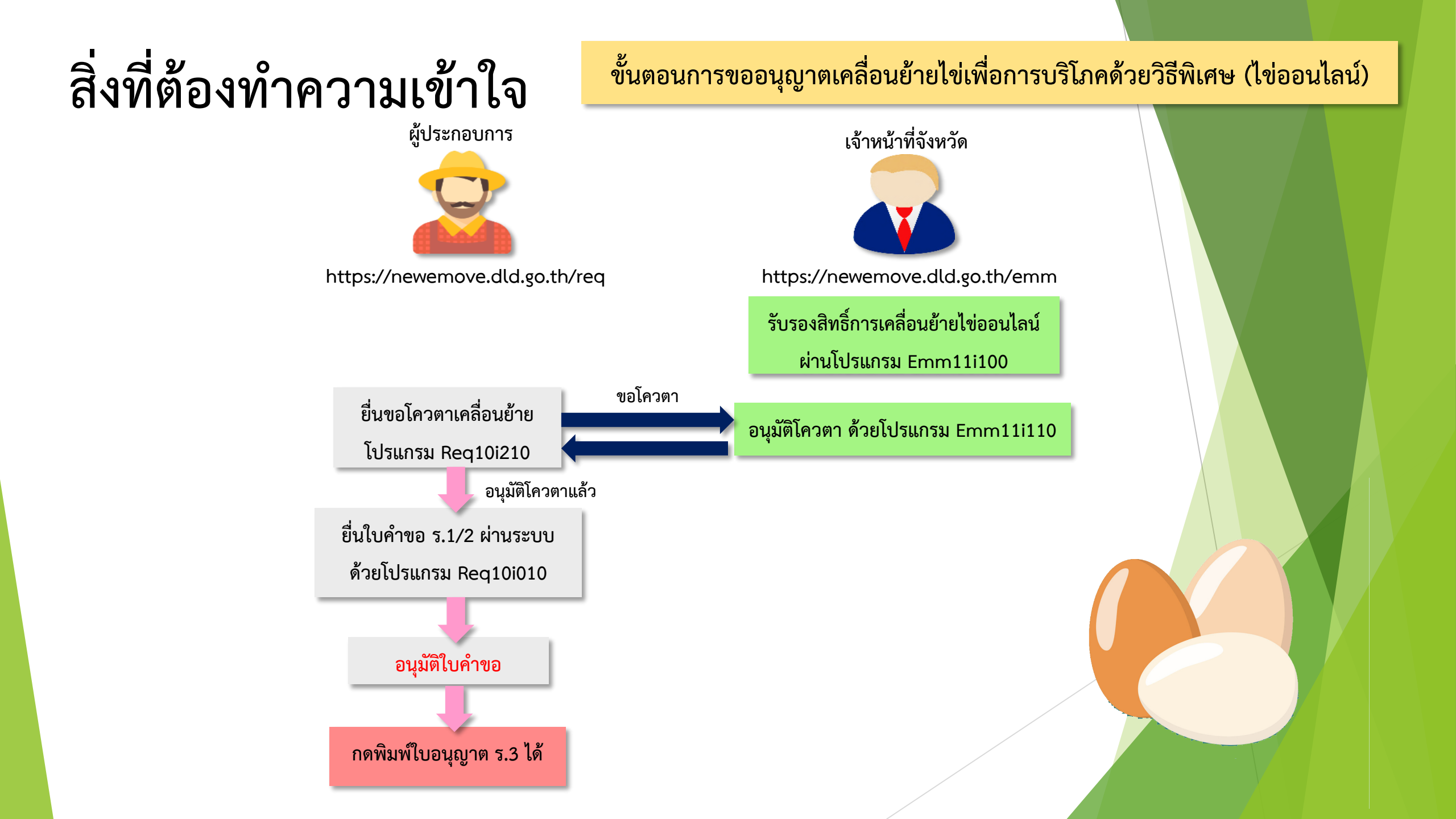

ขอเชิญชวนเจ้าหน้าที่กรมปสุสัตว์ และผู้ประกอบการ เข้าร่วมทดสอบระบบ อ-Movement ใหม่ สอบถามเพิ่มเติมและรับทราบข้อมูลข่าวสาร เช่าน Line Official account

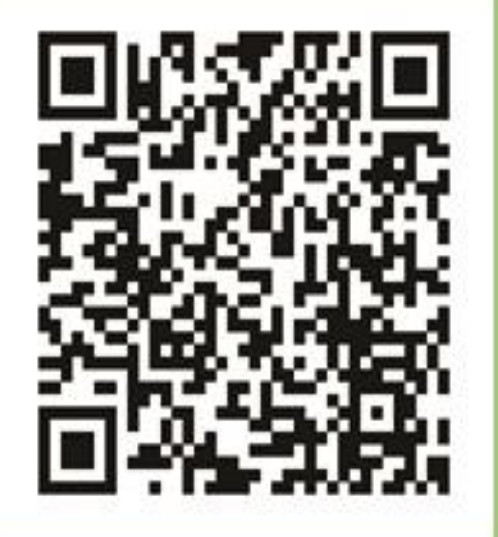

โดยการเพิ่มเพื่อนผ่าน QRCODE หรือ @504jptem หรือ DLDemove

Line Official account